# No Portal Académico – Modos de pagamento

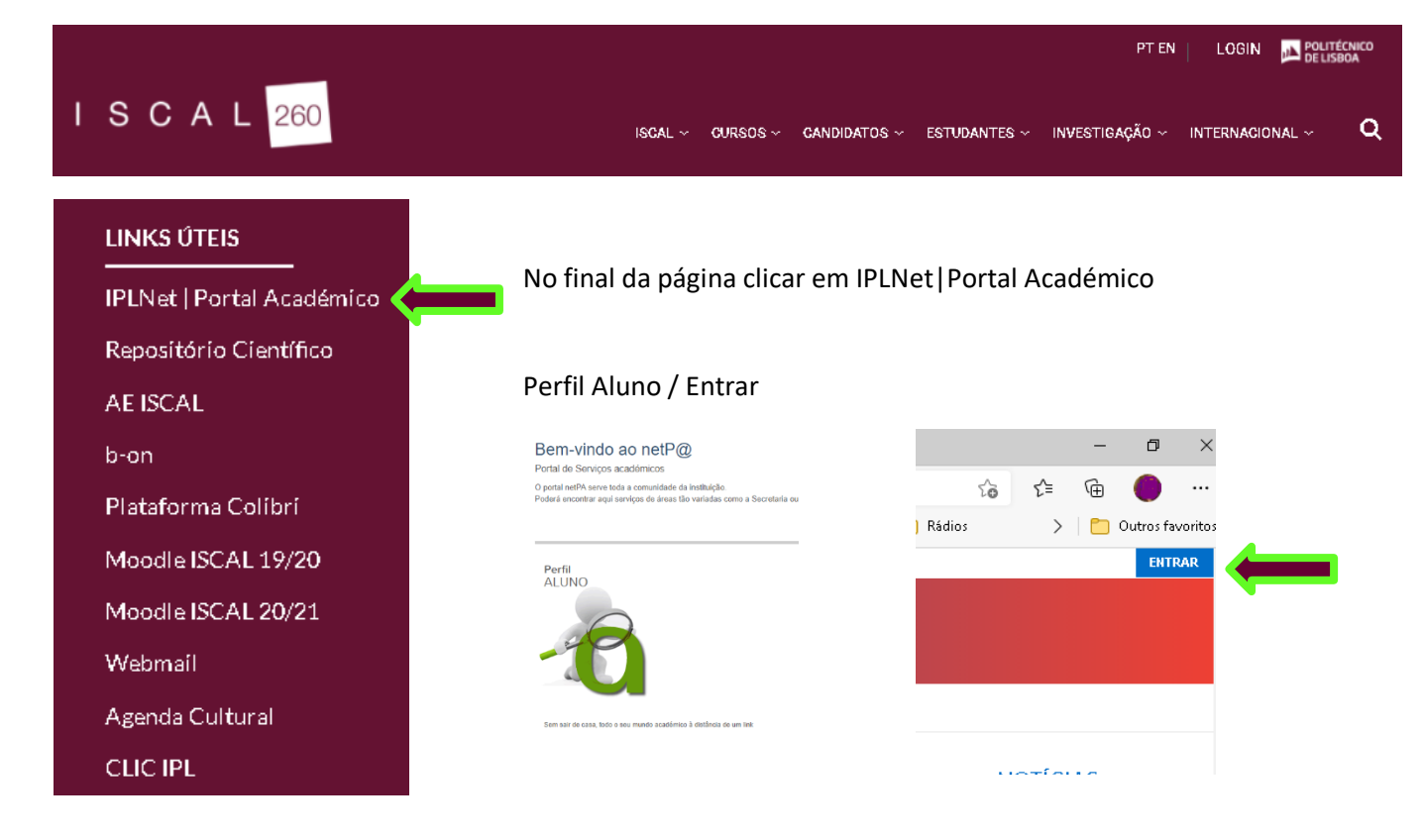

#### Entrar com o teu nº de aluno xxxxxxx@alunos.iscal.ipl.pt e a tua password

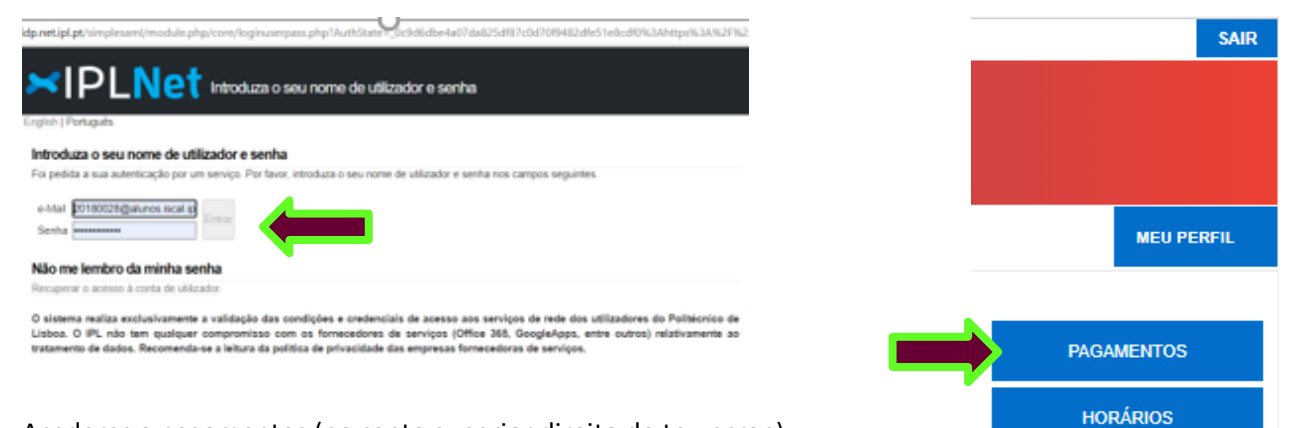

Acederes a pagamentos (no canto superior direito do teu ecran)

- Selecionar item(s) que pretendes para alterar ou gerar uma referência a um item sem ref<sup>a</sup> ou agrupar vários itens para gerar uma ref<sup>a</sup> única

| 31 DE MAR | O DE 2021  | 11:05                                                        |                    |                           |                     | SAIF                                                    |
|-----------|------------|--------------------------------------------------------------|--------------------|---------------------------|---------------------|---------------------------------------------------------|
|           | S          | C A L 260                                                    |                    |                           |                     |                                                         |
|           | MINHA INFO | RMAÇÃO ÁREA CONSULTAS ATIVIDADES LETIVAS SITUAÇÃO FINANCEIRA |                    |                           |                     | MEU PERFIL                                              |
|           |            |                                                              |                    | S ANTERIOR (NETPA PÁG     | INA DE ENTRADA)     | PAGAMENTOS                                              |
| PAGA      | MENT       | OS ONLINE                                                    |                    |                           |                     | HORÁRIOS                                                |
| 1 - Sele  | cção Item( | 2 - Modo Pagamento 3 - Confirmação 4 - Resultado Pagamento   |                    |                           |                     | RESUMO PEDIDO                                           |
| SCOLHA I  | DE ITEM(S) | )                                                            |                    | 6                         | Evocitar para Evrel | Item(s): 0                                              |
| A part p  |            | Lista de Item(s)                                             | Dt. Vencimento     | Total a Pagar             | Ref. MB             | TOTAL: 0.00 EUR                                         |
|           |            | Prop.Lic AL 2020/21 - 8ª Prest Curso 9889                    | 2021-04-30         |                           | SS EUR              |                                                         |
|           |            | Prop.Lic AL 2020/21 - 98 Prest Curso 9889                    | 2021-05-31         |                           | SS EUR              |                                                         |
|           |            | Prop.Lic AL 2020/21 - 10# Prest Curso 9889                   | 2021-06-30         |                           | SS EUR              | MENO CONTEXTO                                           |
|           |            |                                                              |                    | VALOR TOTAL               | PAGAR: 0.00 EUR     | <ul> <li>Consulta Resumo</li> <li>Financeiro</li> </ul> |
|           |            |                                                              |                    |                           |                     | > Valores Dívida                                        |
|           |            |                                                              |                    | -                         |                     | > Referências MB                                        |
|           |            |                                                              | 1 DE 4 SECÇÕES 🗸 A | NTERIOR ITEM(S) A PAGAR > | CANCELAR 🗶          | > Propinas                                              |
|           |            |                                                              |                    |                           |                     | > Faturação Eletrónica                                  |

#### com o item/itens selecionado(s) clicar em Item(s) a Pagar

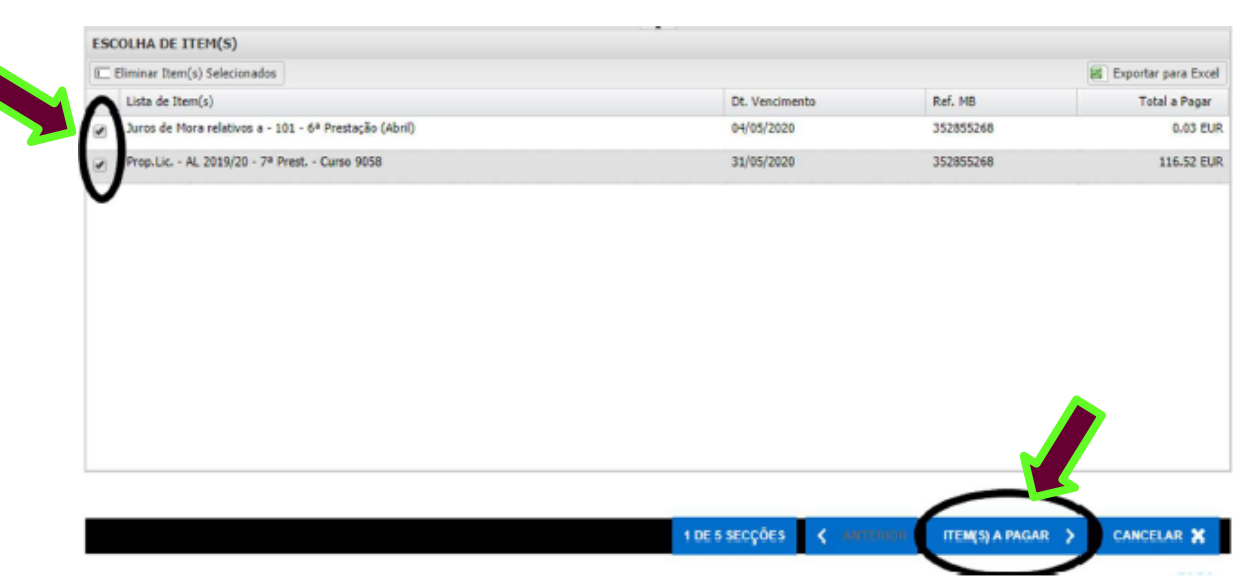

- Clicar em Escolher Modo Pagamento

selecionar o modo de pagamento para Referência Multibanco, Cartão de Crédito ou MBWAY

# **Referência Multibanco**

PAGAMENTOS ONLINE

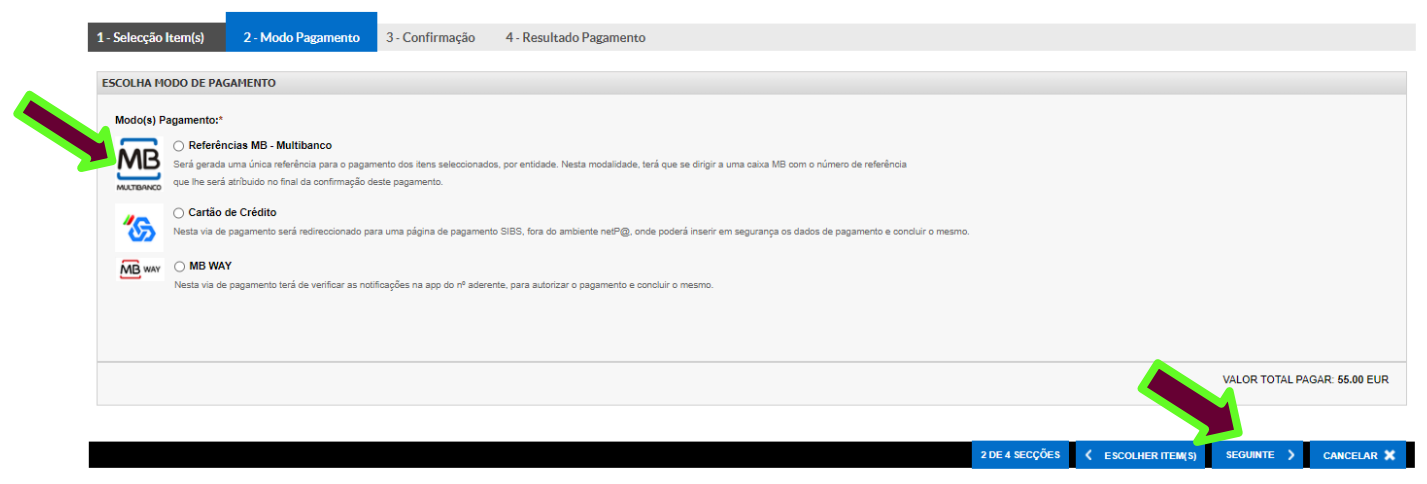

### selecionar seguinte para avançar

#### PAGAMENTOS ONLINE

| 1 - Selecç | ão Item(s)                                                                                                    | 2 - Modo Pagamento            | 3 - Confirmação | 4 - Resultado Pagamento |  |                |                         |                 |                        |
|------------|----------------------------------------------------------------------------------------------------|-------------------------------|-----------------|-------------------------|--|----------------|-------------------------|-----------------|------------------------|
| CONFIRMA   | CONFIRMAR DADOS PAGAMENTO                                                                                                    |                               |                 |                         |  |                |                         |                 |                        |
|            | Lista de Item(s                                                                                                    | 5)                            |                 |                         |  | Dt. Vencimento | •                       | Total a Pagar   | Ref. MB                |
| i          | Prop.Lic AL                                                                                                    | 2020/21 - 8ª Prest Curso 9889 |                 |                         |  | 2021-04-30     |                         |                 | 55 EUR MB              |
|            | Referências MB - Multibanco<br>Será gerada uma única referência para o pagamento dos itens seleccionados, por entidade. Nesta modalidade, terá que se dirigir a uma caixa MB com o número de referência<br>que lhe será atribuido no final da confirmação deste pagamento. |                               |                 |                         |  |                |                         |                 |                        |
|            |                                                                                                    |                               |                 |                         |  |                |                         | VALOR T         | PAGAR: <b>55.00</b> EU |
|            |                                                                                                    |                               |                 |                         |  | 3 DE 4 SECÇÕES | C ESCOLHER MODO PAGAMEN | NTO CONFIRMAR > | CANCELAR 🗙             |

Confirmar a tua seleção

- Resultado Pagamento - Na hora, tens nova referência, disponível, para pagamento imediato

PAGAMENTOS ONLINE

| 1 - Selecção Item(s) 2 - Modo Pagamento 3 - Confirmação                                                                                                    | 4 - Resultado Pagamento                                                                                                    |   |
|----------------------------------------------------------------------------------------------------|----------------------------------------------------------------------------------------------------|---|
| COMPROVATIVO                                                                                                    |                                                                                                    |   |
| O seu pedido foi efectuado com SUCESS                                                                                                    | 0!                                                                                                    |   |
| Referências MB - Multibanco                                                                                                    |                                                                                                    | - |
| Para efectuar o pagamento do emolumento através da rede de Caixas Autom<br>Introde en la labela indicada(S), a reP e o valor do emolumento<br>ENTIDADE: 23777<br>REFERÊNCIA: 467017254<br>VALOR: 55<br>No réncias MB - Multimot<br>Descarregar   PDF<br>Conserve os talões emitidos pelo CAUXA AUTOMÁTICA, juntamente com o PF | álicas MULTIBANCO, utilize o seu cartão bancário, o código secreto e seleccione a operação PAGAMENTOS/PAGAMENTOS DE SERVIÇOS EM EUROS.<br>que pretende pagar.<br>RESENTE TALÃO DE PAGAMENTO, como prova de pagamento, designadamente para EFEITOS FISCAIS. |   |
| As reletencias apresentavas sav exclusivamente validas para o aluno a que o                                                                                                    | izem respenu.                                                                                                    |   |
|                                                                                                    |                                                                                                    |   |

## <u>Atenção:</u>

- Ao gerar uma nova RefMB, para um item já vencido, esta só terá validade máxima até 4 dias.

- O atraso no pagamento duma prestação implicará no lançamento automático dos respetivos juros de mora cujo cálculo é sempre efetuado sobre a data limite para pagamento dessa prestação

# Cartão de Crédito

| F | PAGAME         | ENTOS ONLINE                                                                                                    |                         |  |  |  |  |  |  |
|---|----------------|----------------------------------------------------------------------------------------------------|-------------------------|--|--|--|--|--|--|
|   | 1 - Selecção I | tom(4) 2- Modo Pagamento 3- Confirmação 4- Resultado Pagamento                                                                                                    |                         |  |  |  |  |  |  |
|   | ESCOLHA MO     | DO DE PAGAMENTO                                                                                                    |                         |  |  |  |  |  |  |
|   | Modo(s) Pa     | Mode(b) Pagamento:*                                                                                                    |                         |  |  |  |  |  |  |
|   |                | Referências MB - Multificance Service pagamente dos tens selescenandos, por entidade. Nerá que se dregr a uma catas MB com a número de referências que has cará artificaçãos excela pagamento dos tens selescenados, por entidade. Nerá que se dregr a uma catas MB com a número de referências que has cará artificaçãos excela pagamento des des pagamento a contruir o maximo.  MB VAV Notas Ve de pagamento ford de verificar as notificações na ago du mã odereiras, para autorizar o pagamento e contruir o maximo. |                         |  |  |  |  |  |  |
|   |                |                                                                                                    |                         |  |  |  |  |  |  |
|   |                |                                                                                                    | VALOR TY GAR: 66.00 EUR |  |  |  |  |  |  |
|   |                |                                                                                                    |                         |  |  |  |  |  |  |
|   |                | 2 DE 4 SECÇÕES 🤾 ESCULER (EM 13)                                                                                                    | SEGUINTE 🗲 CANCELAR 🗙   |  |  |  |  |  |  |

#### selecionar seguinte para avançar

4 DE 4 SECCÕES

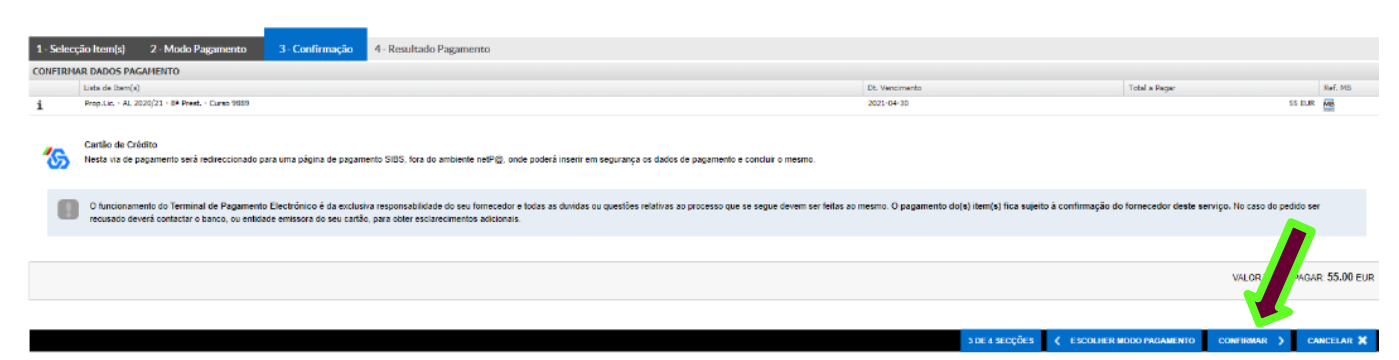

Confirmar a tua seleção

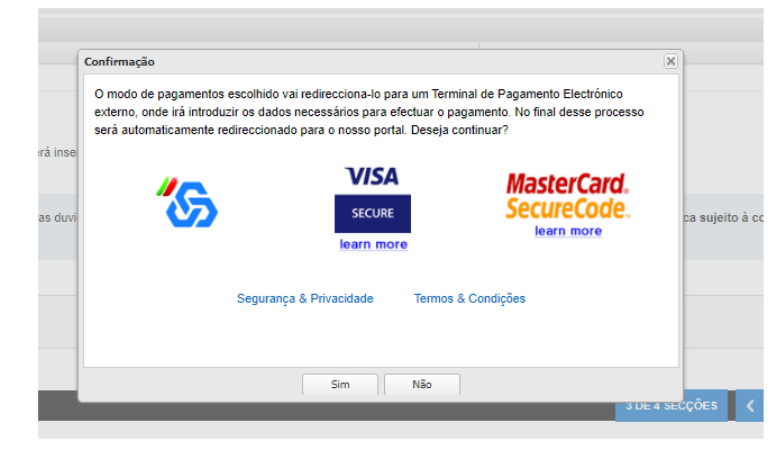

Encaminhará para o terminal de pagamentos onde irás inserir:

Nº de Cartão

Mês/Ano

Código de Segurança

# **MBWAY**

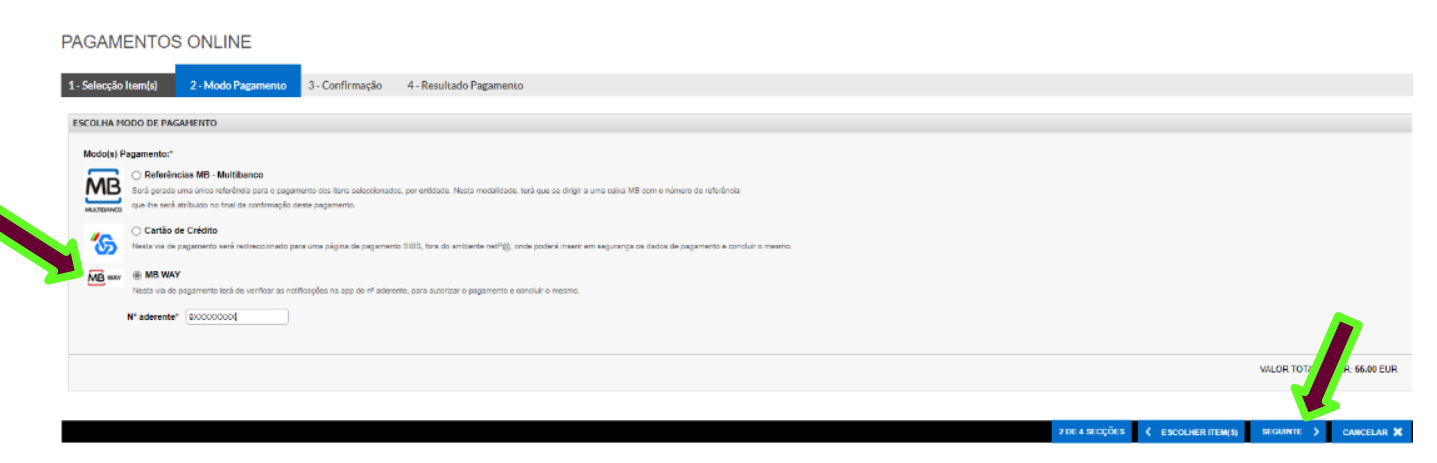

## Colocar o nº de aderente

#### selecionar **seguinte** para avançar

| PAGA       | IENTOS ONLINE                                                                                                    |                        |                               |                 |
|------------|----------------------------------------------------------------------------------------------------|------------------------|-------------------------------|-----------------|
| 1 - Selecç | o Itsm(4) 2 - Mode Pagamento 3 - Confirmação 4 - Resultado Pagamento                                                                                                    |                        |                               |                 |
| CONFIRM/   | R DADOS PAGAMENTO                                                                                                    |                        |                               |                 |
|            | Lista de litem(s)                                                                                                    | Dt. Vendmento          | Total a Pagar                 | Ref. MB         |
| i          | Prop.Lic AL 2020/21 - 8* Prest Curso 9889                                                                                                    | 2021-04-30             | 55                            | SEUR MA         |
| MB ww      | NO WAY<br>Nesta via de pagamento terá de ventificar as notificações na apo de nº aderente, para autorizar o pagamento e concluir o mesmo.<br>Ao confirmar este pagamento será enviada uma notificaçõe para a apo, que terá de autorizar. Só após a autorização é que o pagamento estará concluido. |                        |                               |                 |
|            |                                                                                                    |                        |                               |                 |
|            |                                                                                                    |                        | VALOR T                       | KGAR: 55.00 EUR |
|            |                                                                                                    | DELA SECÇÕES 🔾 ESCOLIG | ER MODO PAGAMENTO CONFIRMAR 🗲 | CANCELAR 🗙      |

e confirmar a tua seleção

- Após o pagamento, realizado com sucesso, terão, no próprio dia, no **Portal académico, Situação Financeira, Faturação eletrónica**, todos os Recibos correspondentes aos pagamentos efetuados